### CHAMPS 101: ProviderTab

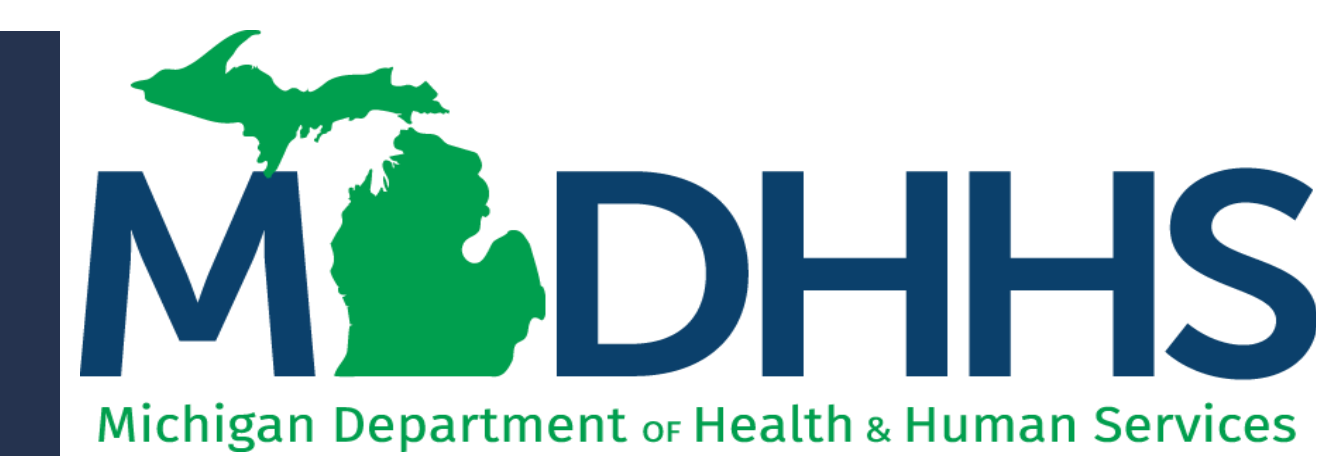

"Working to protect, preserve and promote the health and safety of the people of Michigan by listening, communicating and educating our providers, in order to effectively resolve issues and enable providers to find solutions within our industry. We are committed to establishing customer trust and value by providing a quality experience the first time, every time."

-Provider Relations

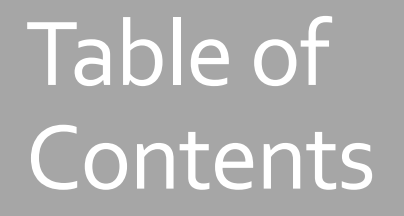

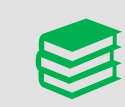

#### Overview: My Inbox Landing Page

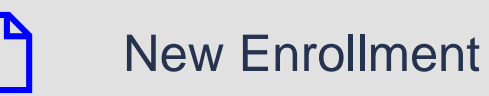

Track Application

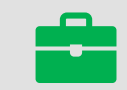

Manage Provider Information

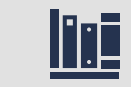

**Provider Resources** 

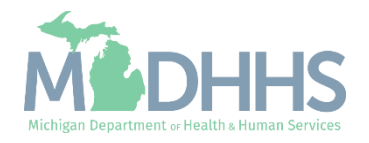

#### Overview: My Inbox Landing Page

- Access MILogin: <u>https://milogintp.Michigan.gov</u>
- Access CHAMPS
  - Select Domain and Profile
- From the My Inbox Landing Page:
  - Click the Provider tab
- From the Provider tab dropdown select one of the following:
  - New Enrollment
  - Track Application
  - Manage Provider Information

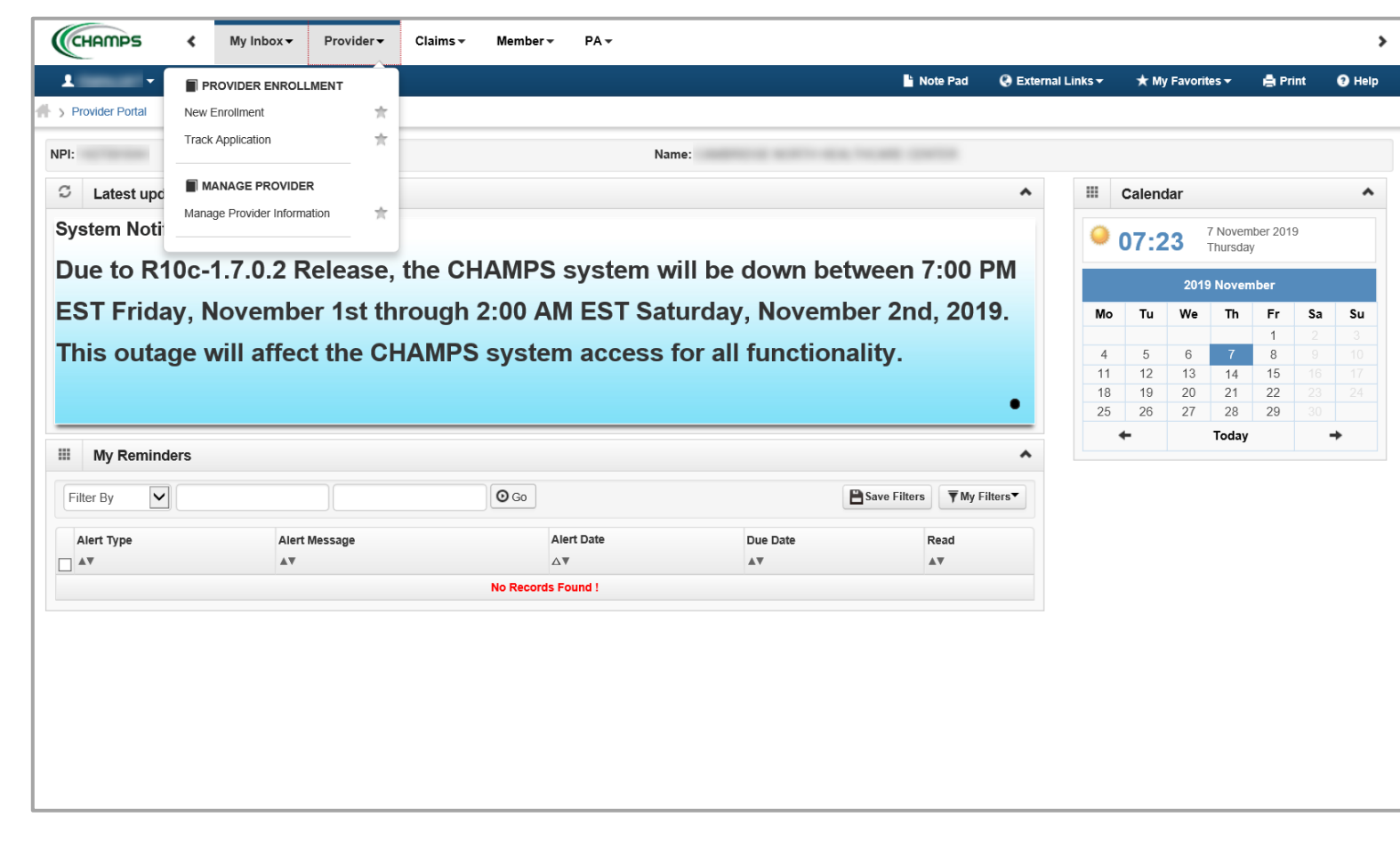

This presentation, including the screen captures, are based on the CHAMPS Full Access Profile. Additional features and tabs will vary based on the profile selected.

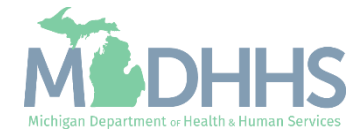

### New Enrollment

For new providers who are not enrolled within CHAMPS may enroll themselves by visiting www.Michigan.gov/MedicaidProviders and click on Provider Enrollment.

For enrolled providers who wish to do a new enrollment, they can enroll them from within CHAMPS.

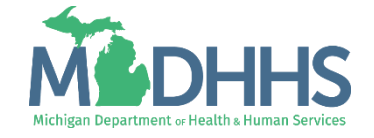

#### New Enrollment

- Whenever a provider enrolls a new provider from within CHAMPS, that provider becomes the Domain Administrator.
  - Example, Provider A enrolls Provider B in CHAMPS. Provider A is Provider B's Domain Administrator
  - For further Domain Administrator abilities visit <u>Registering for MILogin</u> <u>Account for access to CHAMPS</u>
- If a provider needs to enroll another provider:
  - Click New Enrollment from the Provider dropdown

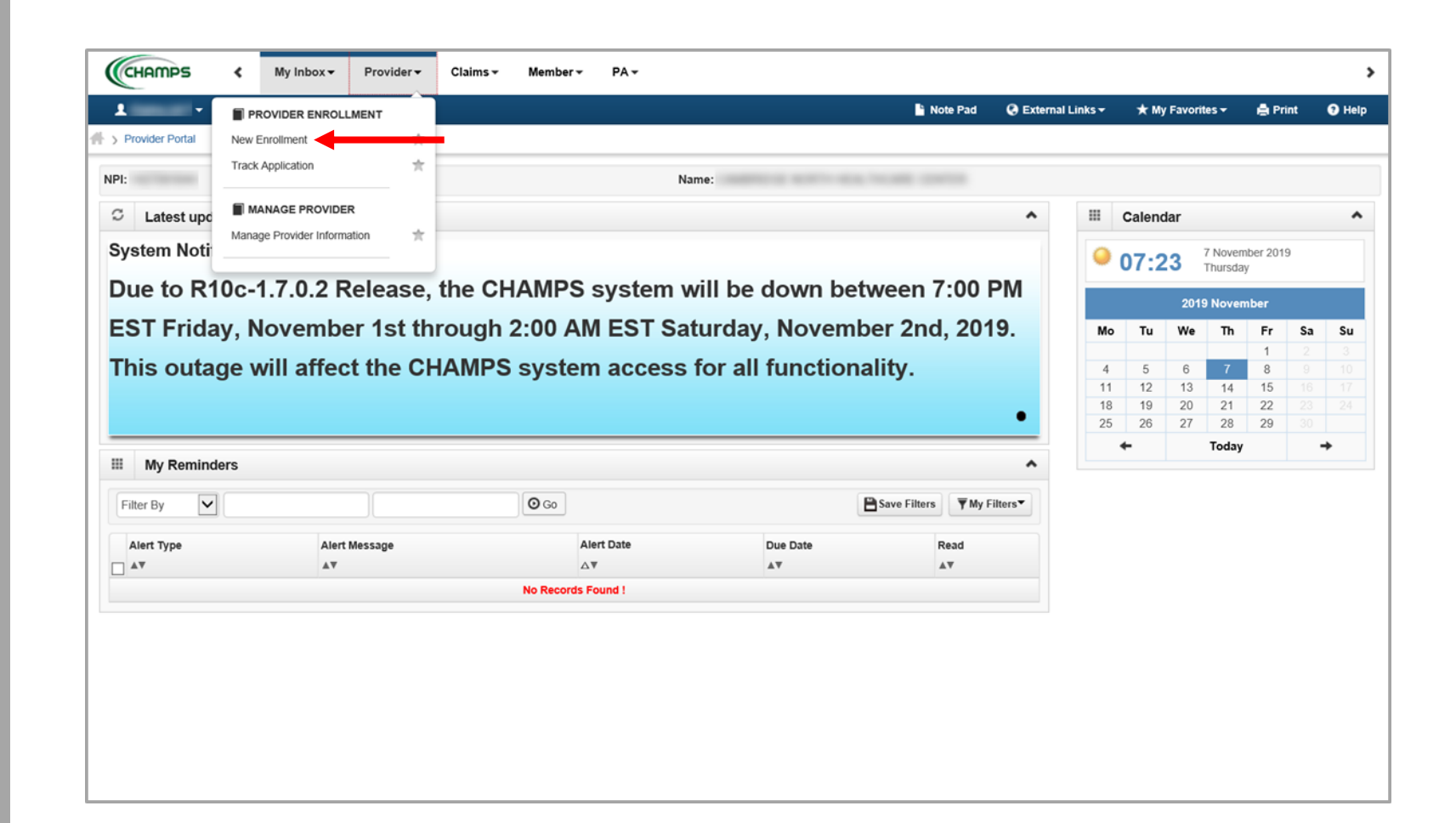

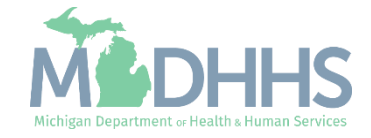

#### New Enrollment

- After clicking on New Enrollment the next step is to select the Enrollment Type of the provider that needs to be enrolled.
- For the definition of each enrollment type, visit <u>Step 2:</u> <u>Determine CHAMPS</u> <u>Enrollment Type</u> from the Provider Enrollment webpage
- After selecting the applicable enrollment type , click Submit

| CHAMPS K My Inbox Provider Claims Member PA +                                                                          |          |                    |                             |         | >    |
|----------------------------------------------------------------------------------------------------|----------|--------------------|-----------------------------|---------|------|
| Last Login: 14 JAN, 2020 09:26 AM                                                                                      | hote Pad | 🔇 External Links 🕶 | ★ My Favorites <del>▼</del> | 🖨 Print | Help |
| 👫 > Provider Portal > New Enrollment                                                                                   |          |                    |                             |         |      |
| Enrollment Type                                                                                                    |          |                    |                             |         | ^    |
| Select the Applicable Enrollment Type                                                                                  |          |                    |                             |         |      |
| Individual/Sole Proprietor                                                                                             |          |                    |                             |         |      |
| Regular Individual/Sole Proprietor or Rendering/Servicing Provider                                                     |          |                    |                             |         |      |
| ○ Group Practice (Corporation, Partnership, LLC, etc.)                                                                 |          |                    |                             |         |      |
| O Billing Agent                                                                                                    |          |                    |                             |         |      |
| ○ Facility/Agency/Organization (FAO-Hospital, Nursing Facility, Various Entities)                                      |          |                    |                             |         |      |
| ○ Atypical (non-medical) provider (Choose this option if you do not have a NPI)                                        |          |                    |                             |         |      |
| ⊖ Individual (Driver, Home Help/Personal Care, Carpenter, etc.)                                                        |          |                    |                             |         |      |
| ○ Agency (Child Care Institution, Home Help/Personal Care Agency, Transportation Company, Local Education Agency etc.) |          |                    |                             |         |      |
|                                                                                                    |          |                    |                             |         |      |
|                                                                                                    |          |                    |                             |         |      |
|                                                                                                    |          |                    |                             |         |      |
|                                                                                                    |          |                    |                             |         |      |
|                                                                                                    |          |                    |                             |         |      |
|                                                                                                    |          |                    |                             |         |      |
|                                                                                                    |          |                    |                             |         |      |
|                                                                                                    |          |                    |                             |         |      |
|                                                                                                    |          |                    |                             |         |      |
|                                                                                                    |          |                    |                             |         |      |
|                                                                                                    |          |                    |                             |         |      |
|                                                                                                    |          |                    |                             |         |      |
| O submit                                                                                                    |          |                    |                             |         |      |
|                                                                                                    |          |                    |                             |         |      |

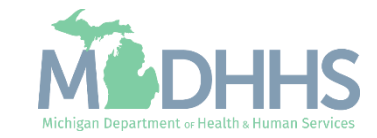

#### New Enrollment

- The Provider Enrollment process officially starts at Step 1 Provider Basic Information.
- From here providers will need to access the <u>Provider</u> <u>Enrollment webpage</u> for step-by-step instructions on how to complete a provider enrollment application. Once at the Provider Enrollment webpage:
  - Select Step-by-Step CHAMPS Enrollment Guides
  - Click on the Enrollment Type based on the previous step's selection
  - Utilize the resources provided to complete the rest of the application.

|                  | EIN/TIN:                    |                                          |                                                                 |                            |          |
|------------------|-----------------------------|------------------------------------------|-----------------------------------------------------------------|----------------------------|----------|
|                  | First Name:                 | *                                        | Middle Initial:                                                 |                            |          |
|                  | Last Name:                  | *                                        | Gender:                                                         |                            |          |
|                  | Suffix:                     |                                          | Vendor ID:                                                      | *                          |          |
|                  | SSN:                        | *                                        |                                                                 |                            |          |
|                  | Date of Birth:              | *                                        | Applicant Type:                                                 | Individual/Sole Proprietor | *        |
|                  |                             |                                          | Contact Email Address:                                          |                            |          |
|                  | NPI:                        | *                                        | Email-3:                                                        | Emaii-4:                   |          |
|                  |                             |                                          | Email-5:                                                        | Email-6:                   |          |
|                  |                             |                                          | Email-7:                                                        | Email-8:                   | <b>`</b> |
| III Home Address |                             |                                          |                                                                 |                            |          |
| III Home Address |                             |                                          |                                                                 |                            |          |
| Please ensu      | re you are providing the ho | ome address of this provider. Failure to | ao so may result in this application/modification being denied. |                            |          |
|                  | Address Line 1:             | *                                        | Address Line 2:                                                 |                            |          |
|                  |                             | (Enter Street Address or PO Box Only)    |                                                                 |                            |          |
|                  | Address Line 3:             |                                          | City/Town:                                                      | OTHER *                    |          |
|                  | State/Province:             | OTHER *                                  | Country                                                         |                            |          |
|                  | Stater-Tovince.             |                                          | county:                                                         |                            |          |
|                  |                             |                                          |                                                                 |                            |          |

Step 1 Basic Information will display differently depending on the Enrollment Type selected.

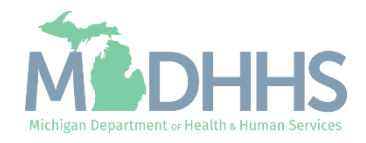

# Track Application

After starting or submitting a Provider Enrollment application, Providers can use this feature to continue an incomplete application or track the status of a completed application.

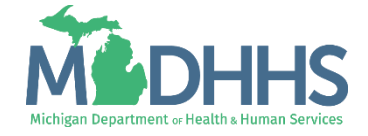

#### **Track Application**

- In order to reference back to a started enrollment application or completed submitted enrollment application:
  - Click Track Application from the Provider dropdown

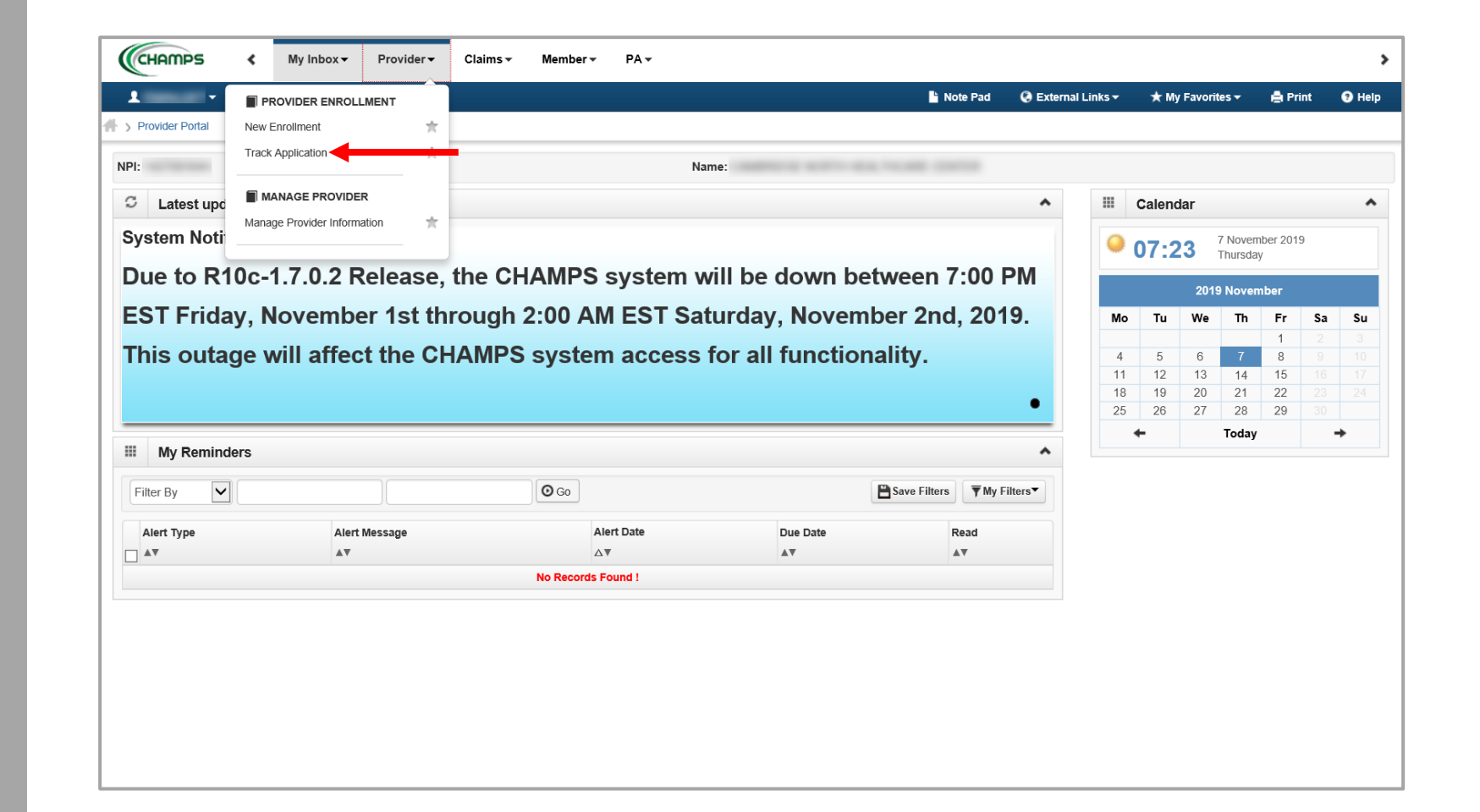

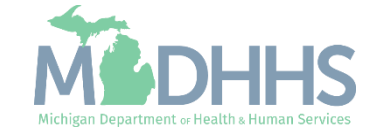

#### **Track Application**

- The instructions when filling out a Provider Enrollment Application advise providers to write down the Application ID given after completing Step 1 Basic Information. This is the number needed in order to track the application.
  - <u>Contact Provider Enrollment</u> if the application ID is forgotten
- After entering in the application ID there will be an additional step to verify application access.
  - For additional help reference the <u>Provider Enrollment</u> <u>webpage</u>, select the Enrollment type under Stepby-Step CHAMPS Enrollment Guides, then Track Application

| CHAMPS          | <                                                   | My Inbox -           | Provider <del>•</del>       | Claims 🗸                                                                                                    | Member <del>•</del>                                                                                                    | PA∓                                                                                                    |                                                                                                    |                                       |                                                                                                    |                             |                                                | >                |
|-----------------|-----------------------------------------------------|----------------------|-----------------------------|----------------------------------------------------------------------------------------------------|----------------------------------------------------------------------------------------------------|----------------------------------------------------------------------------------------------------|----------------------------------------------------------------------------------------------------|---------------------------------------|----------------------------------------------------------------------------------------------------|-----------------------------|------------------------------------------------|------------------|
| •               | La                                                  | st Login: 14 JAN, 20 | 20 09:26 AM                 |                                                                                                    |                                                                                                    |                                                                                                    |                                                                                                    | 🔓 Note Pad                            | External Links •                                                                                                    | ★ My Favorites <del>▼</del> | 🖨 Print                                        | Help             |
| Provider Portal | Track                                               | Application          |                             |                                                                                                    |                                                                                                    |                                                                                                    |                                                                                                    |                                       |                                                                                                    |                             |                                                |                  |
| lose Next       |                                                     |                      |                             |                                                                                                    |                                                                                                    |                                                                                                    |                                                                                                    |                                       |                                                                                                    |                             |                                                |                  |
| Track Exi       | sting                                               | Application          |                             |                                                                                                    |                                                                                                    |                                                                                                    |                                                                                                    |                                       |                                                                                                    |                             |                                                | ^                |
|                 |                                                     |                      |                             | Application II                                                                                                    | Please provi                                                                                                    | de the Ap                                                                                                    | plication ID to track your application.                                                                                                    |                                       |                                                                                                    |                             |                                                |                  |
| Request         | Acces                                               | s to Home Help       | Provider Info               |                                                                                                    |                                                                                                    |                                                                                                    |                                                                                                    |                                       |                                                                                                    |                             |                                                | *                |
|                 |                                                     |                      | Click the below             | w link if you are                                                                                                    | an Existing Ho                                                                                                    | me Help                                                                                                    | ndividual or Agency accessing CHAMPS system for the first time. provide t                                                                                                    | he Application ID t                   | o track your application                                                                                                    |                             |                                                |                  |
|                 |                                                     |                      |                             |                                                                                                    |                                                                                                    |                                                                                                    | Home Help Providers requesting access to their Information.                                                                                                    |                                       |                                                                                                    |                             |                                                |                  |
|                 |                                                     |                      |                             |                                                                                                    |                                                                                                    |                                                                                                    |                                                                                                    |                                       |                                                                                                    |                             |                                                |                  |
|                 |                                                     |                      |                             |                                                                                                    |                                                                                                    |                                                                                                    |                                                                                                    |                                       |                                                                                                    |                             |                                                |                  |
|                 |                                                     |                      |                             |                                                                                                    |                                                                                                    |                                                                                                    |                                                                                                    |                                       |                                                                                                    |                             |                                                |                  |
|                 |                                                     |                      |                             |                                                                                                    |                                                                                                    |                                                                                                    |                                                                                                    |                                       |                                                                                                    |                             |                                                |                  |
|                 |                                                     |                      |                             |                                                                                                    |                                                                                                    |                                                                                                    |                                                                                                    |                                       |                                                                                                    |                             |                                                |                  |
|                 |                                                     |                      |                             |                                                                                                    |                                                                                                    |                                                                                                    |                                                                                                    |                                       |                                                                                                    |                             |                                                |                  |
|                 |                                                     |                      |                             |                                                                                                    |                                                                                                    |                                                                                                    |                                                                                                    |                                       |                                                                                                    |                             |                                                |                  |
|                 |                                                     |                      |                             |                                                                                                    |                                                                                                    |                                                                                                    |                                                                                                    |                                       |                                                                                                    |                             |                                                |                  |
|                 |                                                     |                      |                             |                                                                                                    |                                                                                                    |                                                                                                    |                                                                                                    |                                       |                                                                                                    |                             |                                                |                  |
|                 |                                                     |                      |                             |                                                                                                    |                                                                                                    |                                                                                                    |                                                                                                    |                                       |                                                                                                    |                             |                                                |                  |
|                 | Provider Portal S<br>Next<br>Track Exi<br>Request J | CHAMPS <             | Kequest Access to Home Help | Image: My Inbox     Provider       Last Login: 14 JAN, 2020 09:26 AM       Provider Portal > Track Application       Image: Track Existing Application   Request Access to Home Help Provider Info Click the below | Image: My Inbox       Provider       Claims         Last Login: 14 JAN, 2020 09:26 AM       Provider Portal > Track Application         Image: Track Existing Application       Application         Request Access to Home Help Provider Info       Click the below link if you are | Image: Marking and the second second seco | Image: Margin and Control of Control of Contro | Claims Very Porvider Claims Very PA - | Impose My Inbox Provider Claims - Member - PA -     Impose Lest Legin: 14 JAN, 2020 19/26 AM Impose Pade   Provider Partal - Track Application   Impose Partal Track Existing Application   Please provide the Application ID to track your application.   Application ID:   Please provide the Application ID to track your application. Click the below link if you are an Existing Home Help Individual or Agency accessing CHAMPS system for the first time, provide the Application ID to Home Help Providers requesting access to their Information. | Champs My Inbox             | Champes My Indox Provider* Claims* Nember* PA* | Champes My Inbox |

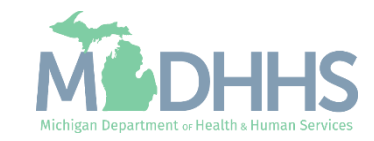

## Manage Provider Information

Provides access to a providers approved Enrollment Application when their information needs to be updated.

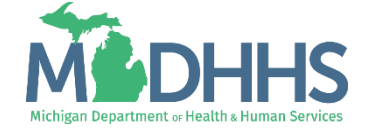

#### Manage Provider Information

- Providers are able to complete revalidations and update provider enrollment information from within the manage provider information section of CHAMPS.
  - For a list of items that require an enrollment application update reference the <u>Michigan Medicaid</u> <u>Provider Manual</u>, Chapter General Information for Providers, Section 2 Provider Enrollment
- To do this select Manage Provider Information from the Provider dropdown

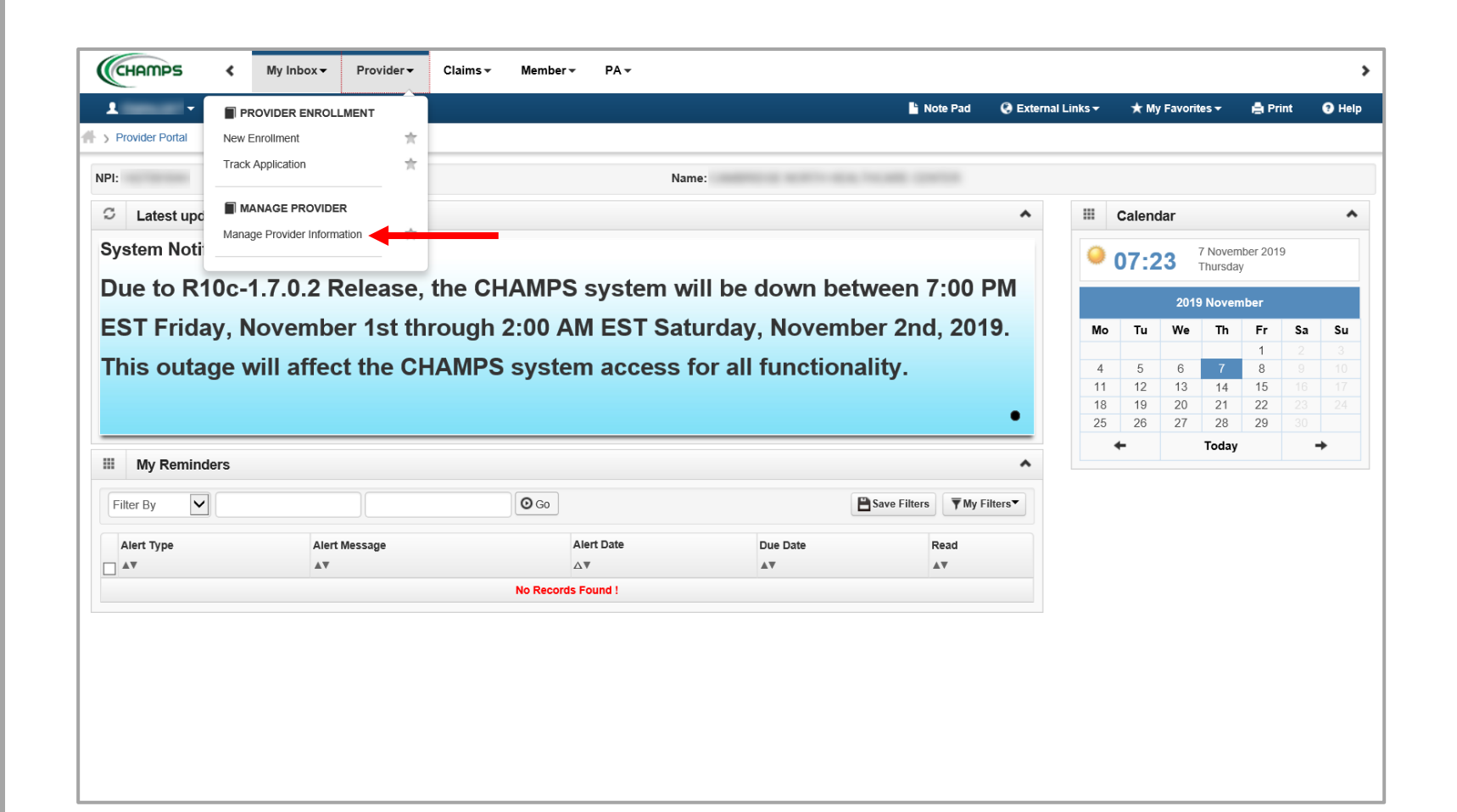

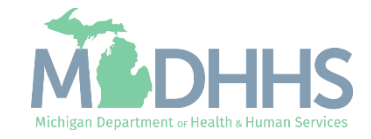

#### Manage Provider Information

- After selecting Manage Provider Information the list of steps will display given the Enrollment Type.
- Make any necessary changes to the enrollment information making sure to complete all steps needed.
- The checklist step of any enrollment application, Complete Modification Checklist, will always show as incomplete. This step must be reviewed and submitted for changes to be approved by MDHHS.
  - For required revalidations the checklist steps, Complete Modification Checklist and Submit Modification Request for Review will always show as incomplete. These steps will need to be reviewed and submitted for changes to be approved by MDHHS.
- For help filling out a step reference the <u>Provider Enrollment webpage</u>, Stepby-Step CHAMPS Enrollment Guides, and the applicable Enrollment Type

| CHAME        | PS (                                                    | My Inbox -           | Provider <del>•</del> |                        |                  |                 |                     |                        |                        |               |          |
|--------------|---------------------------------------------------------|----------------------|-----------------------|------------------------|------------------|-----------------|---------------------|------------------------|------------------------|---------------|----------|
| 1            |                                                         |                      |                       |                        |                  |                 | 📙 Note Pad          | 😧 External Links 🕶     | ★ My Favorites▼        | 🖨 Print       | 🤁 Helj   |
| Provider Por | ntal 🗲 Group P                                          | ractice Modification |                       |                        |                  |                 |                     |                        |                        |               |          |
| Name:        |                                                         |                      |                       |                        |                  |                 |                     |                        |                        |               |          |
| Close        | <b>N</b> Undo Update                                    |                      |                       |                        |                  |                 |                     |                        |                        |               |          |
| View         | //Update Pro                                            | ovider Data - Gro    | up Practice           |                        |                  |                 |                     |                        |                        |               |          |
|              |                                                         |                      |                       |                        |                  |                 |                     | Business Process Wizar | d - Provider Data Modi | ication (Grou | p Practi |
| Step         | itep                                                    |                      | Required              | Last Modification Date | Last Review Date | Status          | Modification Status | Step Remark            |                        |               |          |
| Step 1: F    | Step 1: Provider Basic Information                      |                      | Required              | 12/15/2014             | 11/01/2013       | Complete        |                     |                        |                        |               |          |
| Step 2: L    | Step 2: Locations                                       |                      | Required              | 10/23/2013             | 11/01/2013       | Complete        |                     |                        |                        |               |          |
| Step 3: S    | itep 3: Specialties                                     |                      | Required              | 04/15/2008             | 04/15/2008       | Complete        |                     |                        |                        |               |          |
| Step 4: N    | Step 4: Mode of Claim Submission                        |                      | Required              | 04/15/2008             | 04/15/2008       | Complete        |                     |                        |                        |               |          |
| Step 5: A    | Step 5. Associate Billing Agent                         |                      | Required              | 12/15/2014             | 11/01/2013       | Complete        |                     |                        |                        |               |          |
| Step 6: F    | Step 6: Provider Controlling Interest/Ownership Details |                      | Required              | 10/21/2013             | 11/01/2013       | Complete        |                     |                        |                        |               |          |
| Step 7: T    | Step 7: Taxonomy Details                                |                      | Required              | 04/15/2008             | 04/15/2008       | Complete        |                     |                        |                        |               |          |
| Step 8: \    | Step 8: View Servicing Provider Details                 |                      | Optional              | 04/15/2008             | 04/15/2008       | Complete        |                     |                        |                        |               |          |
| 🗂 Step 9: 8  | Step 9: 835/ERA Enrollment Form                         |                      | Optional              |                        |                  | Complete        |                     |                        |                        |               |          |
| Step 10:     | Step 10: Complete Modification Checklist                |                      | Required              | 04/24/2014             | 05/20/2014       | Incomplete      |                     | Please Answer all the  | Questions.             |               |          |
| Step 11:     | Step 11: Submit Modification Request for Review         |                      | Required              | 04/24/2014             | 05/20/2014       | Complete        |                     |                        |                        |               |          |
|              |                                                         | 0                    | Constant Constant     |                        |                  | Viewing Page: 1 |                     |                        | IL First & De          | w > Mest      |          |

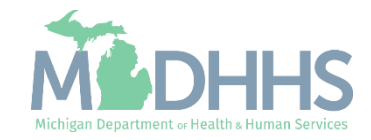

### Provider Resources

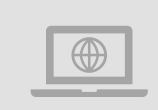

#### MDHHS website: www.michigan.gov/medicaidproviders

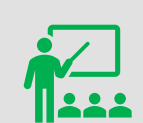

We continue to update our Provider Resources: CHAMPS Resources Listserv Instructions Provider Alerts Medicaid Provider Training Sessions

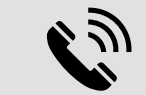

**Provider Support:** 

ProviderSupport@Michigan.gov 1-800-292-2550

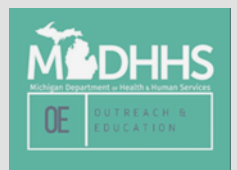

Thank you for participating in the Michigan Medicaid Program

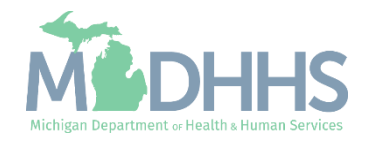